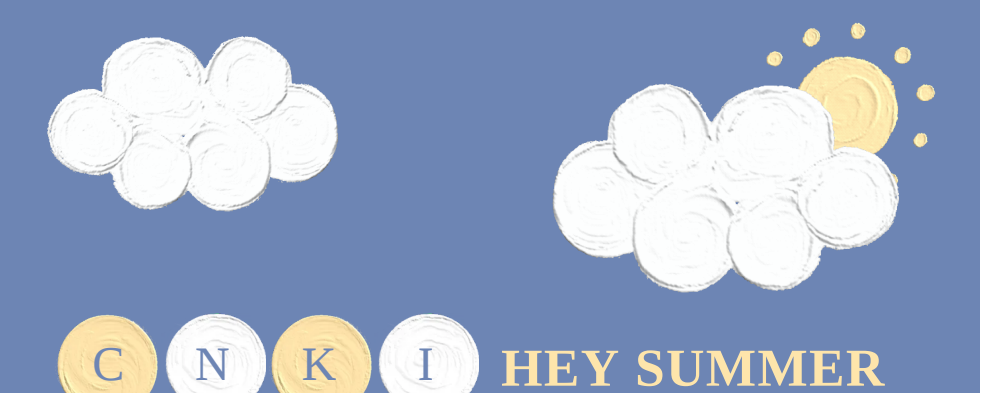

中国知网 博硕士论文库 研学平台 试用开通 陪你度过 好时光!

ENJOY SUMMER

为了更好地助力我校师生的教学与科研,图书 馆联合辽宁省高校图工委开通中国知网博硕学位论 文数据库&中国知网研学平台试用,知网博硕学位 论文十大专辑的全库资源、知网研学平台仍可以免 费使用哦!

下面让我们简单了解一下这两个数据库吧!

# 博硕士论文数据库

Database of doctoral dissertations

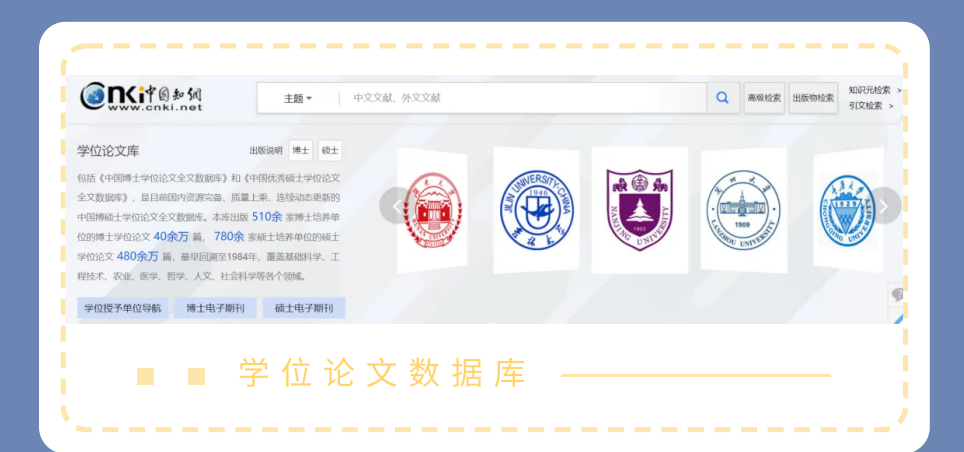

中国知网博硕论文全文数据库包含510余家博士 培养单位的博士学位论文40余万篇和780余家硕士 培养单位的硕士学位论文480余万篇,最早可以回 溯至1984年。

## 1.基本查询

打开中国知网首页www.cnki.net,检索框下 方各个子库中,只勾选"学位论文",点击即可进 入子库,可以按照"学位授予单位导航"、"博士 电子期刊"、"硕士电子期刊"进行相关学科论文 的整本查看。

 
 文献检索
 主題・
 中文文献、外文文献
 Q
 高敏检索 > 山田の山谷
 自動中
 中文文献、外文文献
 Q
 高敏检索 > 山田の山谷
 自動中
 中文文献、外文文献
 Q
 高敏检索 > 山田の山谷
 自動中
 中文文献、外文文献
 Q
 高敏检索 > 山田の山谷
 自動中
 中文文献、外文文献
 Q
 高敏检索 > 山田の山谷
 自動中
 中文文献、外文文献
 Q
 高敏检索 > 山田の田谷
 自動中
 中文文献、外文文献
 Q
 自動中
 自動中
 日
 中
 中
 中
 中
 中
 中
 中
 中
 中
 中
 中
 中
 中
 中
 中
 中
 中
 中
 中
 中
 中
 中
 中
 中
 中
 中
 中
 中
 中
 中
 中
 中
 中
 中
 中
 中
 中
 中
 中
 中
 中
 中
 中
 中
 中
 中
 中
 中
 中
 中
 中
 中
 中
 中
 中
 中
 中
 ー
 ー
 ー
 ー
 ー
 ー
 ー
 ー
 ー
 ー
 ー
 <

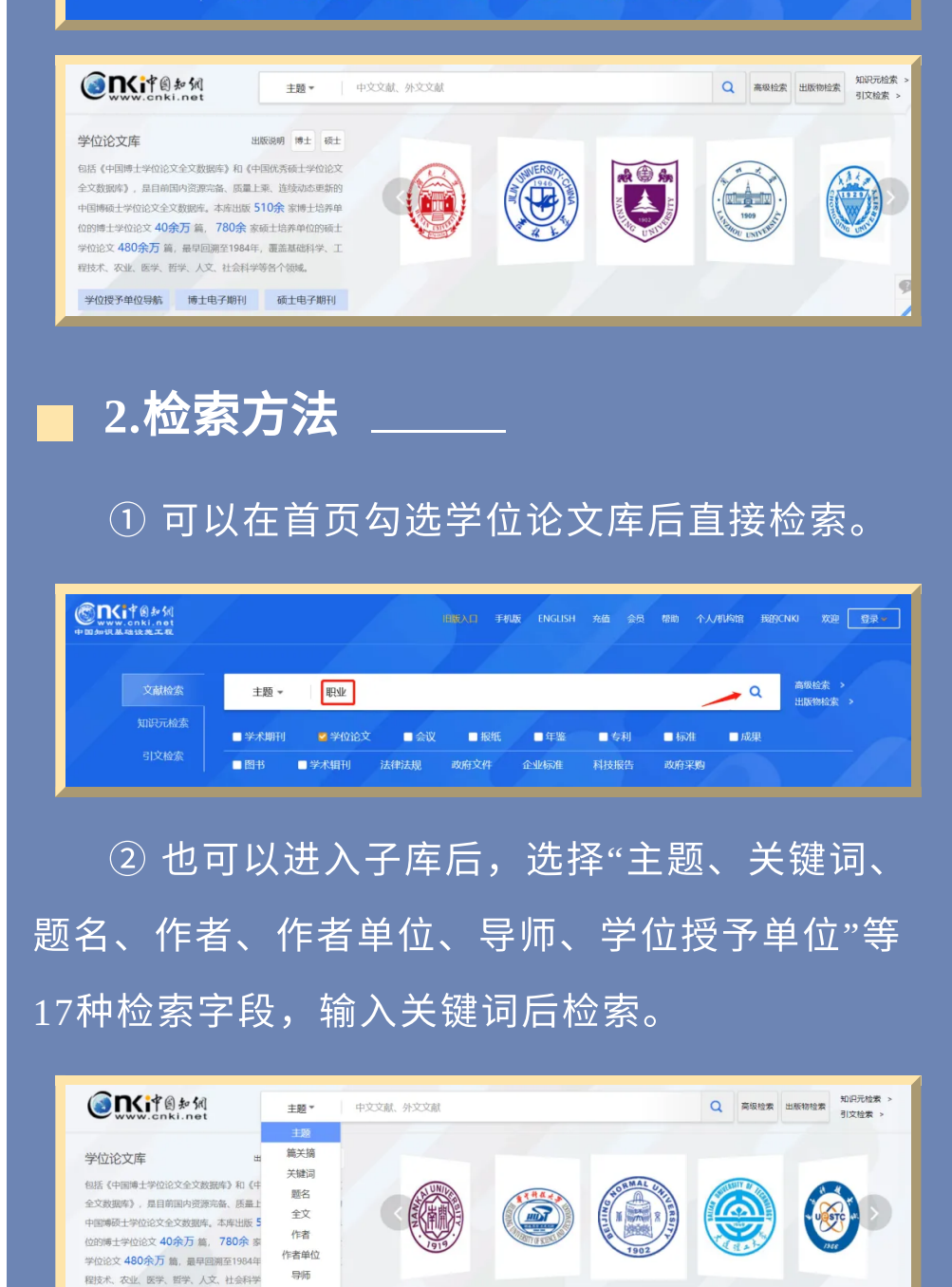

摘要 出版物 ue框架的邯郸市现代农业园区信息管理系统的研发 基于S 目录 ♡ 我的关注 曹明昊 参考文献 硕士论 智いへ 随着如今 化、"智 合 精彩推荐 信息的重要性正 中图分类号 8步流行起来。农业园区作为农业技术推广和元 的载体必然要走向信息化进程。但传统农业园区的经营模 R壁。为了邯郸市农业园区信息化建设,针对实验室已调研 学科专业名称 ③ 如果一框式检索不能满足我们的需求,还以 通过"高级检索、专业检索、句子检索"进行更精准

第一导师

6位授予单位 基金

学位授予单位导航 博士电子期刊

#### 的查询。

|       | 主题 - 約商 ~                           | 高级检索使用力法: >                                      |
|-------|-------------------------------------|--------------------------------------------------|
| AND V | 作者                                  | 高级检索支持使用运算符*、+、、、*、**、<br>进行同一检索项内多个检索词的组合运算     |
| AND V | 文献來源 - 結确 ∨ = +                     | 检索框内输入的内容不得超过120个字符;<br>输入运算符*(与)、+(或)、-(非)时,前后要 |
|       | □网络首发 □ 増强出版 □ 基金文献 □ 中英文扩展 □ 同义词扩展 | 空一个字节,优先级需用英文半角括号硼                               |
|       |                                     | ル。<br>若检索词本身合空格或*、+、-、()、/、9                     |

#### 3.检索结果

知网的检索结果可以呈现不同的分组浏览方 式、排序方式,为大家更直观的文献聚类。

| (ORITED 和低<br>www.cnki.ne                                                          | S R if 图 知 例 |          | 主题 * 职业        |                  |         |        |            | Q 結果中检索 高级检索 知识元检<br>引文检索 |               |          |         | 索 ?          |   |
|------------------------------------------------------------------------------------|--------------|----------|----------------|------------------|---------|--------|------------|---------------------------|---------------|----------|---------|--------------|---|
| 总库                                                                                 |              | 学术期刊     | 学位论文           |                  | 报纸      | 年鉴     | 图书         |                           | 标准            |          | Ŗ       |              |   |
| 科技 社                                                                               | st <         | 检索范围:学校论 | 文 主题: 10       | 业主题定制            | 1 检索历史  |        |            |                           | 共拔            | 到 102,67 | 3 条结果   | 1/300        | 0 |
| 主題                                                                                 | 16 A         | □ 全选 已进  | 5: 113 清除      | 批量下载             | 导出与分析 * | 排序:相关度 | 出版时间 被引↓下载 | 学位授予年                     | <b>夏</b> (1)合 | 显示 2     | 0 •     | 88           |   |
| 主要主题 次要:                                                                           | 主题           |          | ф              | 文题名              |         | 作者     | 学位授予单位     | 数据库                       | 学位授予年度        | 12 被引    | 下载      | 操作           |   |
| □ 高职院校(2507)                                                                       |              | □1 数师职业  | 以同研究           |                  |         | 魏淑华    | 西南大学       | 博士                        | 2008年         | 1016 2   | 4559 🛓  | <u>ш</u>     | 1 |
| □ 影响因素(1919) □ 影响因素研究(1664)                                                        |              | □2 学习自我  | 成效能感量表的        | 编制与应用            |         | 边玉芳    | 华东师范大学     | 博士                        | 20034         | 785 3    | 13232 🛃 | <u>ш</u>     | 1 |
| □ 对策研究(1567)                                                                       |              | □3 教师胜任  | E力模型与测评        | 研究               |         | 徐建平    | 北京师范大学     | 博士                        | 2004年         | 773 2    | 3060 🛃  | <u>ш</u>     | , |
| <ul> <li>         即业億息(1500)      </li> <li>         中等职业学校(1378)      </li> </ul> |              | □4 课堂教与  | *有效性标准研        | 究                |         | 孙亚铃    | 华东师范大学     | 博士                        | 2004年         | 771 2    | 7413 🛓  | <u>ш</u>     | 3 |
| 二 实证研究(1213)                                                                       |              | □5 教师职业  | 山同与教师专         | 业发展              |         | 魏祖华    | 曲阜师范大学     | 硕士                        | 2005年         | 556 1    | 3249 🛃  | <u>с</u> п ф | 2 |
| <ul> <li>□ 激励机制(1163)</li> <li>□ 农民工(952)</li> </ul>                               |              | □6 大学生(  | 专业认同的特点        | 及其相关研究           | 5       | 丧举场    | 西南大学       | 硕士                        | 2009年         | 552 1    | 15949 🛃 |              | 2 |
| □ 策略研究(927)                                                                        |              | 口7 連接改計  | 240月12日本が11天会か | 201005-1-100 EPT | 1.5%    | 工业型    | 04-65-1-9  | 10-                       | 2005/6        | 456 -    | 0000    | m            |   |

#### 4.论文下载

小贴士:

在博硕士论文数据库,知网为大家提供整本下 载、分页下载、分章下载的三种下载方式、一种在 线阅读方式。

下载后的博硕士论文需要用CAJ浏览器打开 哦,浏览器可在官网首页下方免费下载。

|                   |         | 核心文献推荐               |                           |          |
|-------------------|---------|----------------------|---------------------------|----------|
| 研究起点              | ④ 研究来源  |                      | ④ 研究分支                    | ④ 研究去脉   |
| 图书馆               | • 智慧图书馆 |                      | <ul> <li>高校图书馆</li> </ul> | • 高校图书馆  |
| 知识服务              | • 云计算   | 高校图书馆                | <ul> <li>图书馆</li> </ul>   | • 智慧图书馆  |
| 物联网               | • 图书馆   | 院校图书馆 图:             | 的馆服务 ● 智慧图书馆              | • 图书馆    |
| 云计算               | • 物联网   | 节点文献                 | • 服务创新                    | • "双一流"… |
| 图书馆知识             | • 知识服务  | 服务创新                 | a 智慧化                     | • 公共图书馆  |
| 高校图书馆             | • 图书馆知识 | 高校医                  | 书馆 智慧服务                   | • 服务创新   |
| 信息服务              | • 高校图书馆 | CURINI 70            | ● 智慧时代                    | • 高校图书馆  |
| 智慧图书馆<br>信息共 8) 我 |         | 篇学位论文了解到研究<br>、现状与未来 | 大数据时代<br>民主题的发展背景。        | 音速,      |

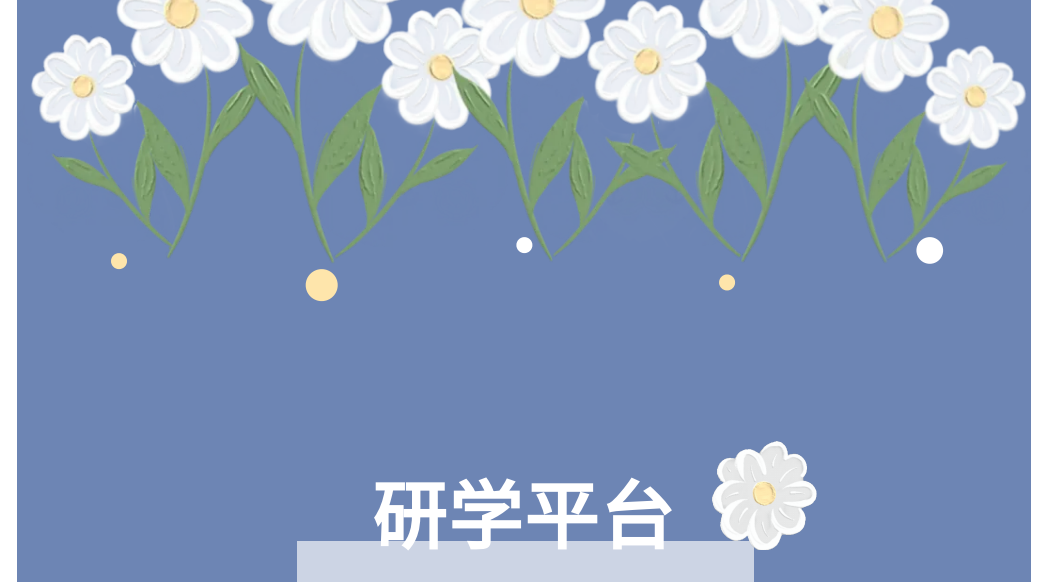

Research platform

研学平台提供集文献检索、阅读学习、笔记、 摘录、笔记汇编、论文写作、个人知识管理等功能 为一体的个人学习平台。最大的亮点是可以在线阅 读使用知网核心数据库:期刊、博硕士、会议、报 纸、年鉴,全部的十个专辑,资源十分全面!

## 1.登录研学

方法1: 输入研学平台网台: https://x.cnki.net/; 方法2: 登录中国知网首页(www.cnki.net) 点击下方知网研学平台跳转。

| SONCI中的起闭<br>www.onki.net<br>mpiR基础设施工程       | 1                                                      |                                | 旧版入口 手机                            | K ENGLISH                 | 充值 会员                 | 帮助一个人       | <b>小川村宿 现的</b> CN                              | iKi 欢迎 登录 ▼                                                 |
|-----------------------------------------------|--------------------------------------------------------|--------------------------------|------------------------------------|---------------------------|-----------------------|-------------|------------------------------------------------|-------------------------------------------------------------|
| 文献检索                                          | 主题▼                                                    | 中文文献、外文文献                      |                                    |                           |                       |             | ٩                                              | 高级检索 ><br>出版物检索 >                                           |
|                                               | <ul> <li>✓ 学术期刊</li> <li>✓ 图书</li> <li>✓ 图书</li> </ul> | ✓ 学位论文 ✓ 会<br>学术報刊 法律法规        | 议                                  | ■ 年鉴<br>企业标准              | ■ 专利<br>科技报告          | ✓标准<br>政府采购 | ☑ 成果                                           |                                                             |
| 行业知识服务与知识                                     | 管理平台                                                   | 研究学习平台                         |                                    | -                         |                       |             | 专题知识库                                          |                                                             |
| <b>科技创新服务<sup>new</sup>社科信</b><br>农林牧渔、卫生、科学研 | <b>新服务"***</b><br>究                                    | 知网研学平台<br>研究生本科生高調<br>中职学生中学生个 | <b>大数</b><br>R学生 专利分<br>人终身学习者 学者函 | <b>据研究平台</b><br>)析 学术图片 《 | 充计数据 学术想<br>手 CNKI产业创 | uği<br>Fi   | 袁 <mark>隆平院士论文集</mark><br>应对百年未有之大<br>新型冠状病毒肺炎 | 吴孟超院士论文集<br>变局的中国经济 <sup>new</sup><br>{ (OA) <sup>new</sup> |

## 2.注册账号

情况 1:没有知网个人账号,点击研学平台首页右 上角的"登录/注册",填写手机号码,并输入验证 码,注册个人账号;

情况2:已有知网个人账号,直接登录即可,如忘 记密码,可点击"忘记密码", 根据注册手机或邮箱 进行找回。

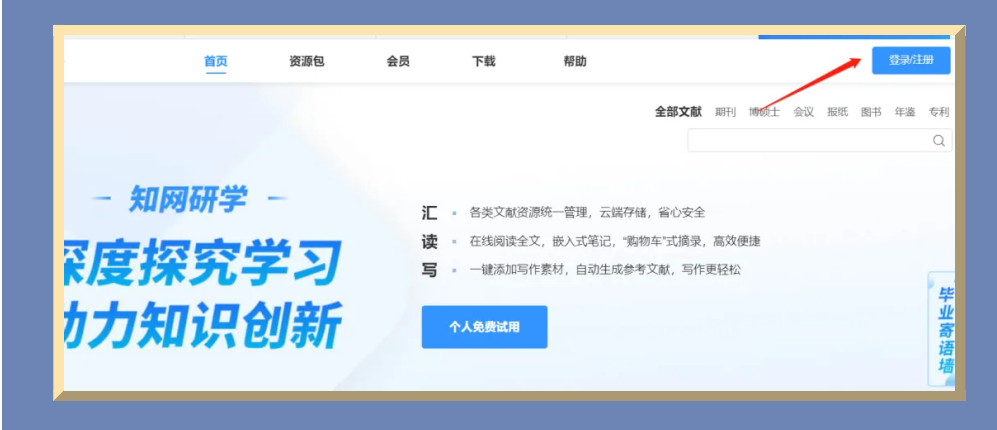

### 3.绑定账号

登录研学平台后,点击个人头像进入个人中 心,选择"关联机构/团队",在"口令关联"一栏, 输入关联口令"S4P4Y9",关联成功显示"成功加入 辽宁省高职研学平台"

| 😪 知岡研学    | ① <b>愛 chá_16cHid6437</b> 作取以達 研学中心 制約 ム E                                                                                                    |
|-----------|----------------------------------------------------------------------------------------------------|
| ♥ 我的权益    | 其他关职情况                                                                                                    |
| □ 我的卡券    | 日期にないを目的の単 提示 X ま (Ris) だは、新闻者のの10月前の第一句法、<br>新聞大学 (de015):                                                                                                    |
|           | 有效期2007/06/0 成功加入团队辽宁首南校研学平台                                                                                                    |
| 2  关联机构团队 | 127%####82864<br>#XXXXXXXXXXXXXXXXXXXXXXXXXXXXXXXXXXXX                                                                                                    |
| 局 我的积分    |                                                                                                    |
| 8 我参加的活动  |                                                                                                    |
| る。我的文献分享  | 您可以进程以下任——monorecture。                                                                                                    |
| A: 个人信息   | 75511         IP MR         IP MAR         IP MAR         IP MAR (A)           12:         FARE HOURD # 100 MIR (A) CARAGO,         IP MAR (A)         IP MAR (A)         IP MAR (A) |
| @ 头像设置    |                                                                                                    |
| 合 修改密码    | THY BAYAMAGAPYALLAN ZOB ADDRAY, 75° BALADRIA CARACTERIA (2000)                                                                                                    |

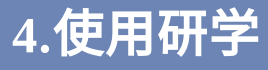

关联成功就可以使用知网五大数据库啦!

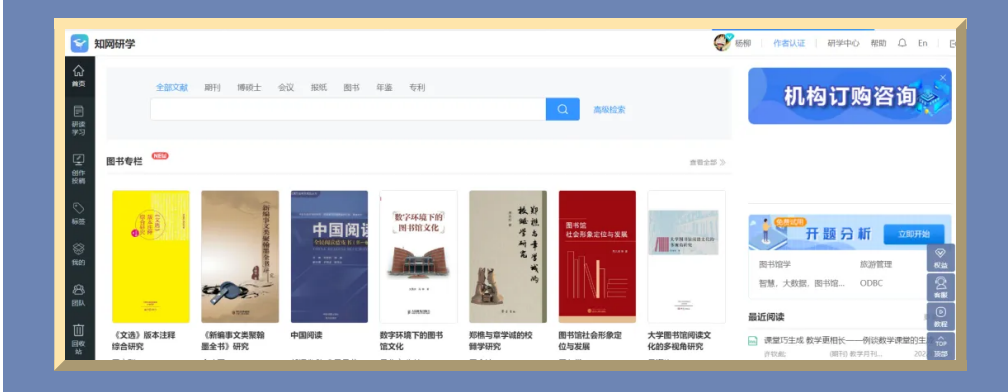

#### 温馨提示:

研学平台首页右上角"帮助"中可以查看"使用手 册"及"常见问题"。

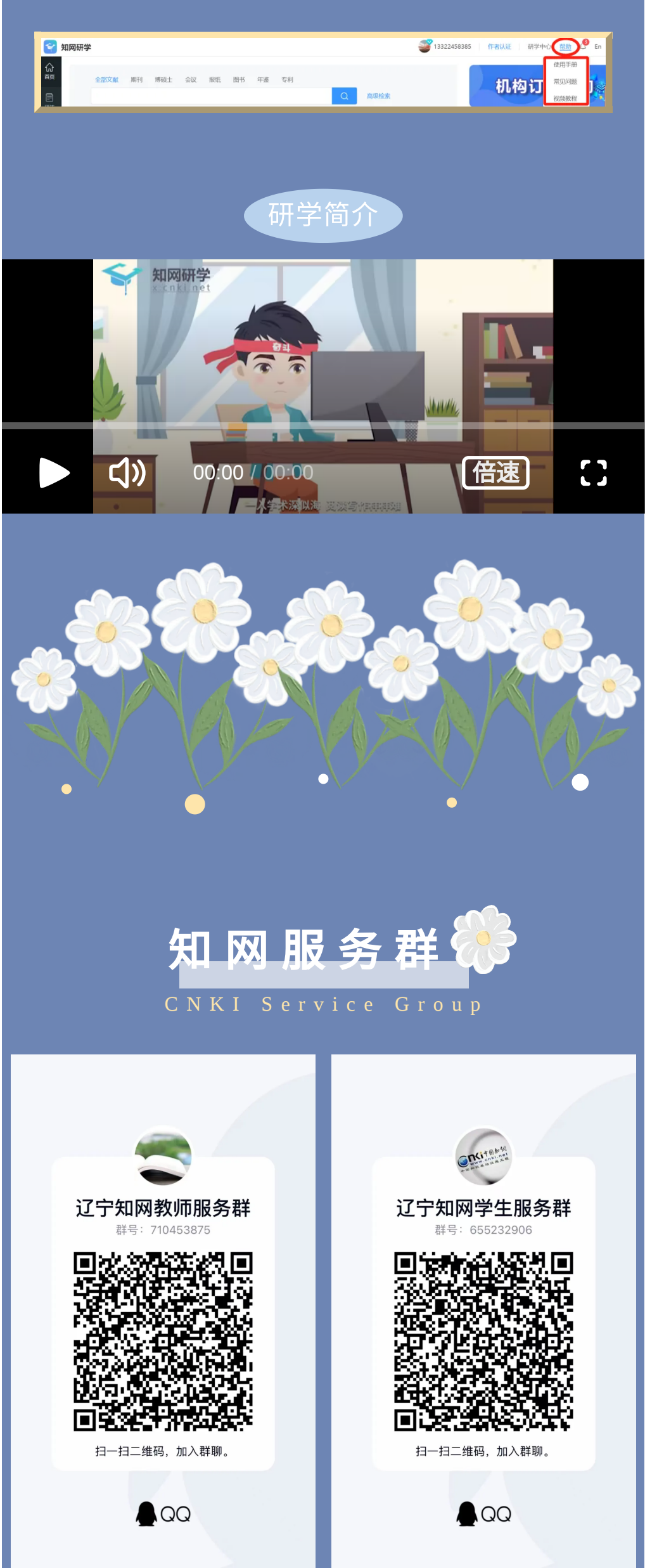

使用过程中如遇任何问题,可以添加"辽宁知网 服务群"会有知网工作人员随时为您解答哦!

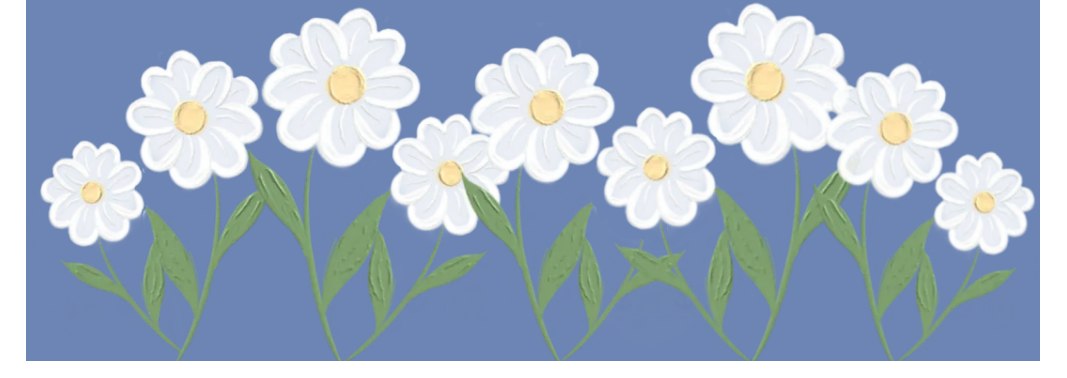